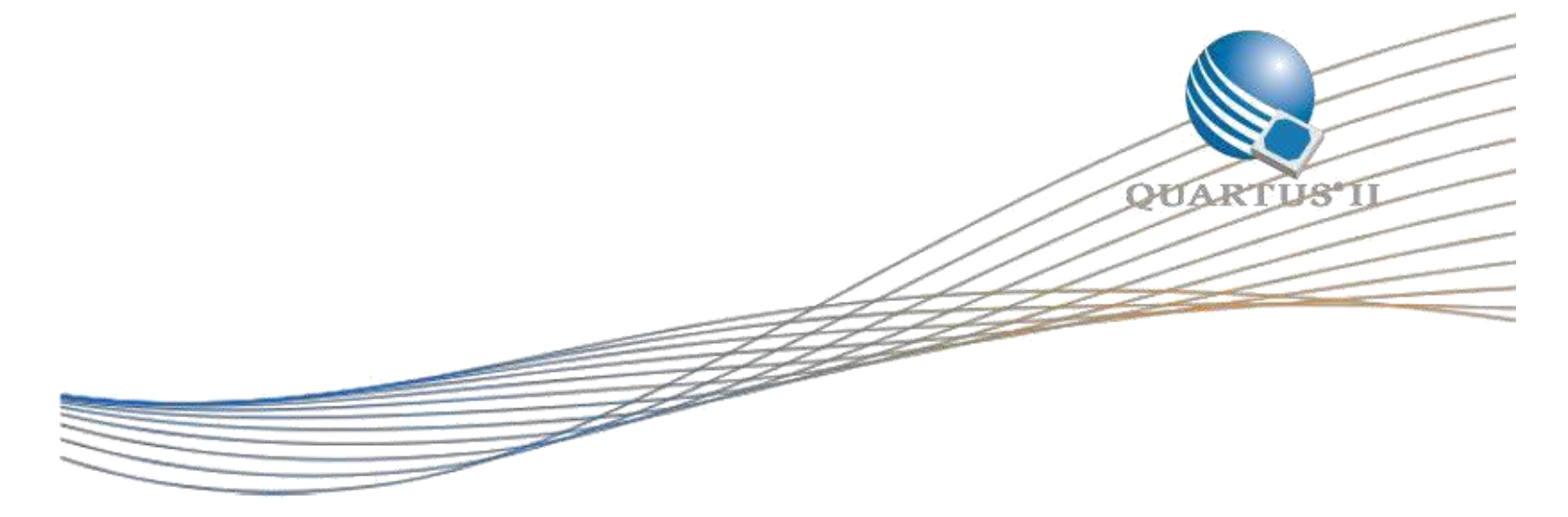

# DDR3 Using the MAX 10 FPGA Development Kit

©2015 Altera Corporation. All rights reserved. ALTERA, ARRIA, CYCLONE, HARDCOPY, MAX, MEGACORE, NIOS, QUARTUS and STRATIX words and logos are trademarks of Altera Corporation and registered in the U.S. Patent and Trademark Office and in other countries. All other words and logos identified as trademarks or service marks are the property of their respective holders as described at www.altera.com/common/legal.html. Altera warrants performance of its semiconductor products to current specifications in accordance with Altera's standard warranty, but reserves the right to make changes to any products and services at any time without notice. Altera assumes no responsibility or liability arising out of the application or use of any information, product, or service described herein except as expressly agreed to in writing by Altera. Altera customers are advised to obtain the latest version of device specifications before relying on any published information and before placing orders for products or services.

# 1. Description

The MAX 10 FPGA development kit has one 64-Mx16 1Gb DDR3 SDRAM and one 128-Mx8 1Gb DDR3 SDRAM. The MAX 10 FPGA provides full-speed support to a DDR3 300-MHz interface with error correction code (ECC) feature. This design example is used to check out a x24 DDR3 300MHz interface, please download the installer of MAX 10 development kit and use BTS GUI to try it out for a straightforward experience.

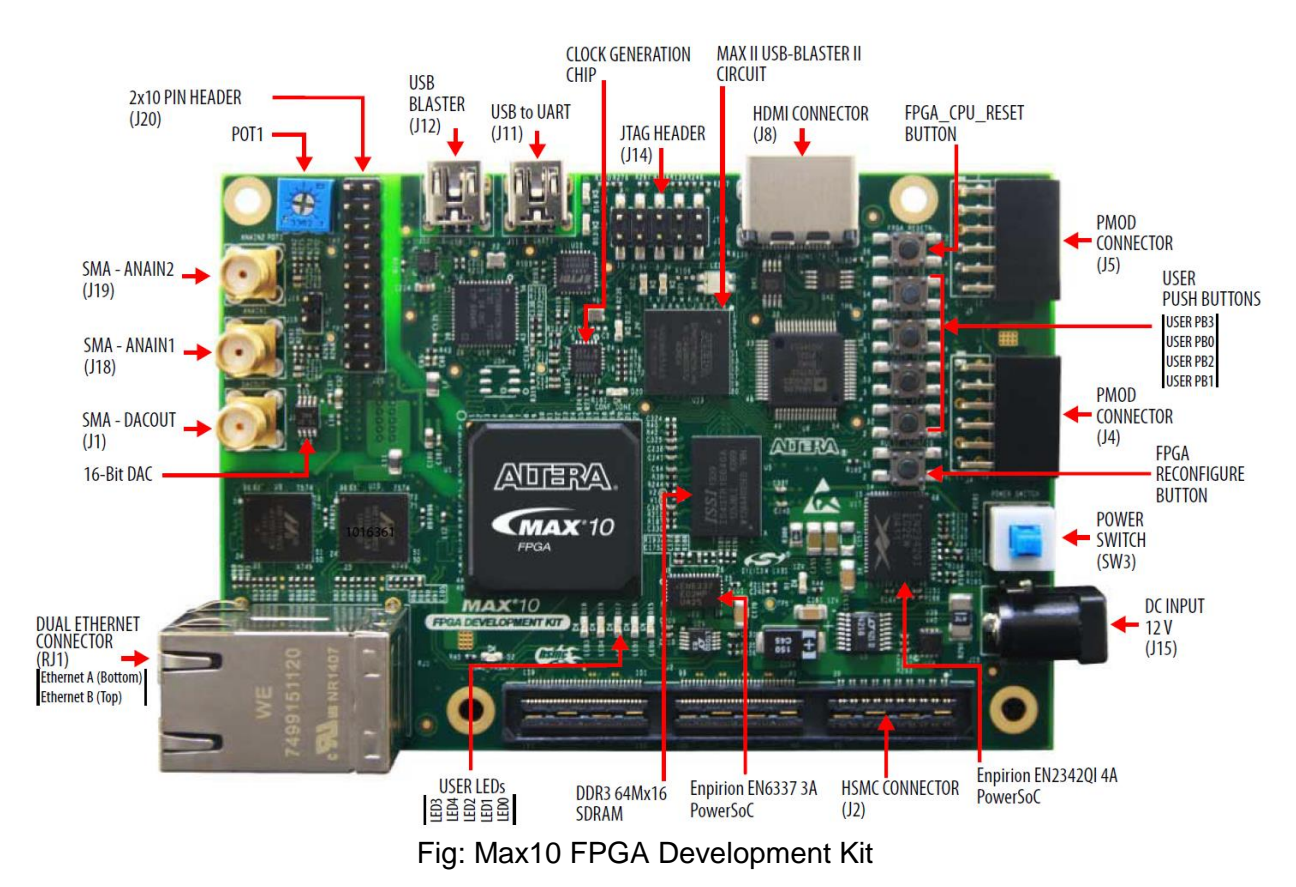

### 2. Operation of the Design:

This design example demonstrates the working of DDR3 interface by reading and writing to a selected amount of addresses.

Please note some address pins for DDR3 interface have been changed from Rev B to Rev C to fix pin assignment violation issue with v15.0 or later version. In addition, DDR3 dedicated reference clock is only working on Rev C kit. Please turn to the User Guide <u>https://www.altera.com/content/dam/altera-www/global/en\_US/pdfs/literature/ug/ug-max10m50-fpga-dev-kit.pdf</u> for more details about DDR3 interface.

3. <u>Reconstruct the Design:</u>

This design example has a system Qsys component which includes DDR3 core, user-defined memory drive test component and JTAG-Avalon MM interface. It allows you to kick off the traffic test and monitor its status over memory components via system-console.

| 📜 Syster | n Contents 🙁 Address Map 🙁 Interconnect                                                                                                    | t Requirements 🛛           |                                   |                                     |                                       | - 🗗             |
|----------|----------------------------------------------------------------------------------------------------|----------------------------|-----------------------------------|-------------------------------------|---------------------------------------|-----------------|
| 26 - 4   | System: q_sys Path: sys_clk                                                                                                    |                            |                                   |                                     |                                       |                 |
| 💠 Use    | Connections                                                                                                    | Name                       | Description                       | Export                              | Clock                                 | Base            |
|          |                                                                                                    | sys_clk                    | Clock Source                      |                                     |                                       |                 |
|          |                                                                                                    | clk_in                     | Clock Input                       | sys_clk                             | exported                              |                 |
| <u>^</u> |                                                                                                    | clk_in_reset               | Reset Input                       | reset                               |                                       |                 |
|          |                                                                                                    | cik                        | Clock Output                      | Double-click to export              | sys_clk                               |                 |
|          | (                                                                                                    | clk_reset                  | Reset Output                      | Double-click to export              |                                       |                 |
|          |                                                                                                    | B唱 master_0                | JTAG to Avalon Master Bridge      |                                     |                                       |                 |
|          |                                                                                                    | clk                        | Clock Input                       | Double-click to export              | sys_elk                               |                 |
| -        |                                                                                                    | clk_reset                  | Reset Input                       | Double-click to export              | r-11-3                                |                 |
| -        |                                                                                                    | master                     | Avaion Memory Mapped Master       | Double-click to export              | [CIK]                                 |                 |
| -        |                                                                                                    | master_reset               | Reset Output                      | DOUDIE-CIICK TO EXPORT              |                                       |                 |
|          |                                                                                                    |                            | Cleak land                        | Double, slid, to support            | and all                               |                 |
|          |                                                                                                    | clock reset                | Reset Input                       | Double click to export              | Sys_Lik                               |                 |
|          |                                                                                                    | avalan slave 0             | Avalan Memon (Manned Slave        | Double-click to export              | [clock_reset]                         | .0×0000_0000    |
|          |                                                                                                    |                            | mSCDMA                            | D'DUDIE-LITER ED EXPUTE             | [clock_resed]                         | - 0x0000_0000   |
|          |                                                                                                    | cal fail mon               | Conduit                           | msodma () cal fail mon              |                                       |                 |
|          |                                                                                                    | cal success mon            | Conduit                           | msgdma 0 cal success mon            |                                       |                 |
|          | $\diamond$                                                                                                    | rik                        | Clock Input                       | Double-click to export              | mem if ddr3 emif û afi clk            |                 |
|          | ♦ ↓ ↓ ↓ ↓ ↓ ↓ ↓ ↓ ↓ ↓ ↓ ↓ ↓ ↓ ↓ ↓ ↓ ↓ ↓                                                                                                    | clk 0                      | Clock Input                       | Double-click to export              | sys clk                               |                 |
|          | ↓ ↓ ↓ ↓ ↓ ↓ ↓ ↓ ↓ ↓ ↓ ↓ ↓ ↓ ↓ ↓ ↓ ↓ ↓                                                                                                    | dispatcher read csr irg    | Interrupt Sender                  | Double-click to export              | [c]k]                                 |                 |
|          | ↓ ↓ ↓ ↓ ↓ ↓ ↓ ↓ ↓ ↓ ↓ ↓ ↓ ↓ ↓ ↓ ↓ ↓ ↓                                                                                                    | dispatcher_write_csr_irg   | Interrupt Sender                  | Double-click to export              | [clk]                                 |                 |
|          |                                                                                                    | dma_read_master            | Avalon Memory Mapped Master       | Double-click to export              | [clk]                                 |                 |
|          |                                                                                                    | dma_write_master           | Avalon Memory Mapped Master       | Double-click to export              | [clk]                                 |                 |
|          |                                                                                                    | eset_source                | Reset Output                      | Double-click to export              | [clk]                                 |                 |
|          |                                                                                                    | mm_bridge_slv              | Avalon Memory Mapped Slave        | Double-click to export              | [clk]                                 | = 0x0020_0000   |
|          | $   \diamond   \diamond     \diamond     \bullet   \bullet   \bullet \diamond \rightarrow \rightarrow$                                                                                                    | reset                      | Reset Input                       | Double-click to export              |                                       |                 |
|          | $   \bullet   \circ     \circ     \circ     \bullet   \bullet   \bullet   \bullet \circ \to \bullet$                                                                                                    | reset_0                    | Reset Input                       | Double-click to export              |                                       |                 |
|          |                                                                                                    | status_mon_0_init_done_mon | Conduit                           | msgdma_0_status_mon_0_init_done_mon |                                       |                 |
|          |                                                                                                    | status_mon_in              | Conduit                           | Double-click to export              |                                       |                 |
|          |                                                                                                    | master_driver_msgdma_0     | master_driver_msgdma              |                                     |                                       |                 |
|          |                                                                                                    | reset mSGDMA_0.            | status_mon_in                     | Double-click to export              | [clock]                               |                 |
|          |                                                                                                    | clock Conduit [con         | nduit_end 15.0]                   | Double-click to export              | SYS_CIK                               |                 |
|          |                                                                                                    | CSP Associated             | clock: None (asynchronous) ive    | Double-click to export              | [CIOCK]                               | = 0X0010_0000   |
|          |                                                                                                    | merrupt_receiver           | interrupt Receiver                | Double click to export              | [CIUCK]                               | TKÚ             |
|          |                                                                                                    | avalon_master              | Reset Output                      | Double dick to export               | [clock]                               |                 |
|          |                                                                                                    | conduit and                | Conduit                           | master driver msgdma 0 conduit end  | [clock]                               |                 |
|          |                                                                                                    | E refck clock bridge       | Clock Bridge                      | master_unver_msguma_o_conduit_end   | [clock]                               |                 |
|          |                                                                                                    | in clk                     | Clock Innut                       | refclk clock bridge in clk          | exported                              |                 |
|          |                                                                                                    | out clk                    | Clock Output                      | Double-click to export              | refolk clock bridge out clk           |                 |
| V        |                                                                                                    | 🗆 🖾 mem if ddr3 emif 0     | DDR3 SDRAM Controller with UniPHY |                                     | i i i i i i i i i i i i i i i i i i i |                 |
|          |                                                                                                    | pll ref clk                | Clock Input                       | Double-click to export              | refclk clock bridge out clk           |                 |
|          | $  \bullet \circ \circ \circ \circ \circ \circ \circ \circ \circ \circ \circ \circ \circ \circ \circ \circ \circ \circ $                                                                                                    | global_reset               | Reset Input                       | Double-click to export              |                                       |                 |
|          | $  \bullet   \circ   \circ   \circ   \circ   \circ   \circ   \circ   \circ   \circ $                                                                                                    | soft_reset                 | Reset Input                       | Double-click to export              |                                       |                 |
|          |                                                                                                    | afi_clk                    | Clock Output                      | Double-click to export              | mem_if_ddr3_emif_0_afi_clk            |                 |
|          |                                                                                                    | afi_half_clk               | Clock Output                      | Double-click to export              | mem_if_ddr3_emif_0_afi_half_clk       |                 |
|          |                                                                                                    | afi_reset                  | Reset Output                      | Double-click to export              |                                       |                 |
|          |                                                                                                    | afi_reset_export           | Reset Output                      | Double-click to export              |                                       |                 |
|          | -0-                                                                                                    | memory                     | Conduit                           | memory                              |                                       |                 |
|          |                                                                                                    | avl                        | Avalon Memory Mapped Slave        | Double-click to export              | mem_if_ddr3_emif_0_afi_clk            | © 0x0000_0000   |
|          | •                                                                                                    | status                     | Conduit                           | Double-click to export              |                                       |                 |
|          |                                                                                                    | pll_sharing                | Conduit                           | Double-click to export              |                                       |                 |
|          | $\diamond \rightarrow \diamond \rightarrow \diamond \rightarrow \rightarrow \rightarrow \rightarrow \rightarrow \rightarrow \rightarrow \rightarrow \rightarrow \rightarrow \rightarrow \rightarrow \rightarrow \rightarrow \rightarrow$ | CSF                        | Avalon Memory Mapped Slave        | Double-click to export              | mem_if_ddr3_emif_0_afi_clk            | ni <sup>2</sup> |

# 4. How to run the DDR3 design example on the MAX 10 Development kit

- 1) Download the ddr3.par from the design store.
- 2) Use the command "quartus\_sh --platform\_install -package <directory-path>/ddr3.par" to install the design template
- 3) Use the command "quartus\_sh --platform -name ddr3" to unarchive the project and get all the design files.
- 4) Recompile the design or directly use SOF image at master\_image folder
- 5) Power on the kit and configure SOF to MAX 10 FPGA
- 6) Double click "BoardTestSystem" at \*\examples\board\_test\_system\ to open BTS GUI to test this design.

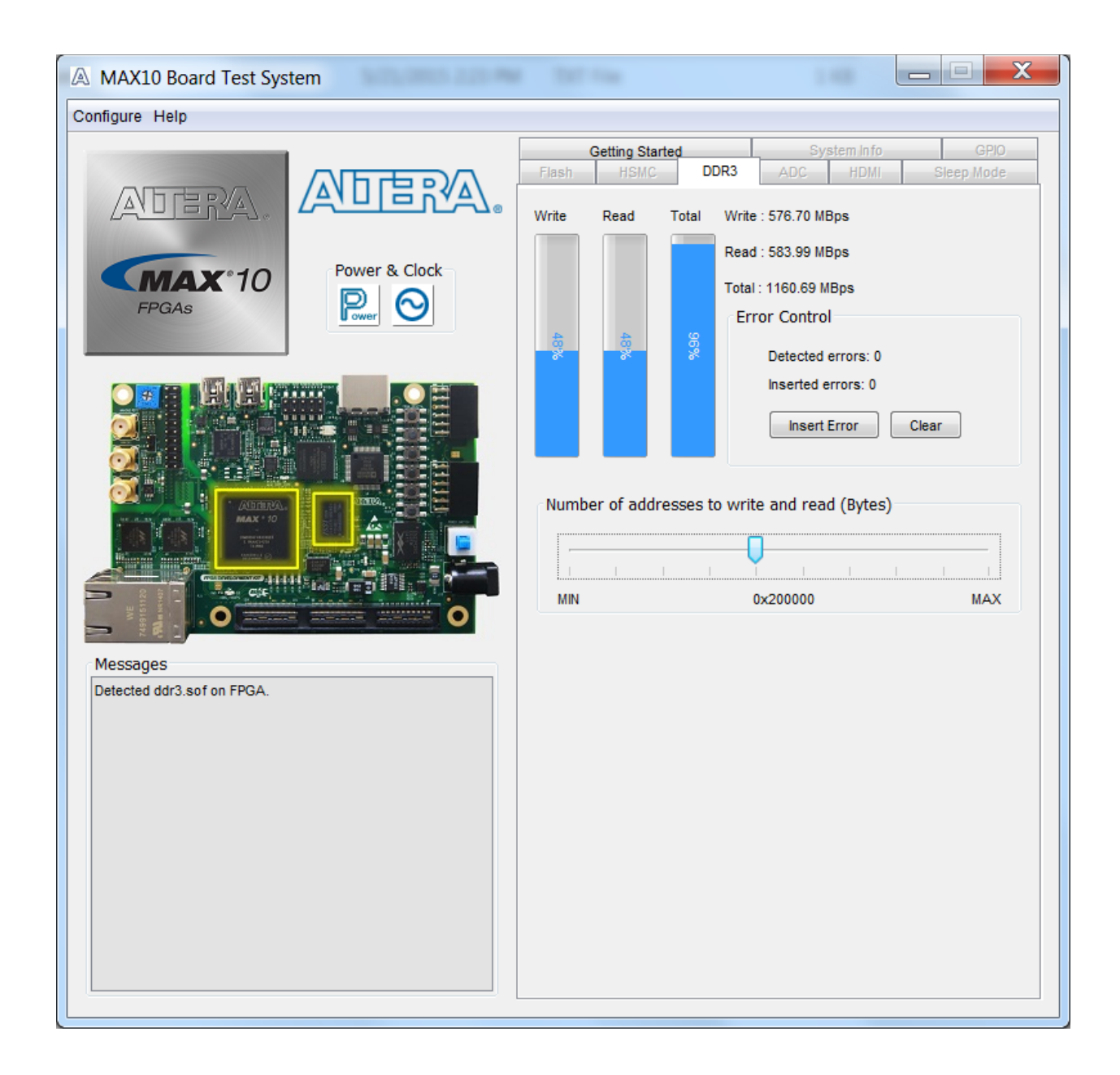

#### Acknowledgment

This design is based on DDR3 components for MAX 10 FPGA Development Kit produced by Altera Corporation.

#### **Document Revision History**

| Date     | Version | Changes         |
|----------|---------|-----------------|
| May 2015 | V1.0    | Initial Release |